## 7. UPDATE FIRMWARE

Remote Manager allows you to initiate firmware upgrade for multiple NovoPRO devices by clicking on one button.

 Click "Firmware Update" on the home screen to go the Firmware Update screen.

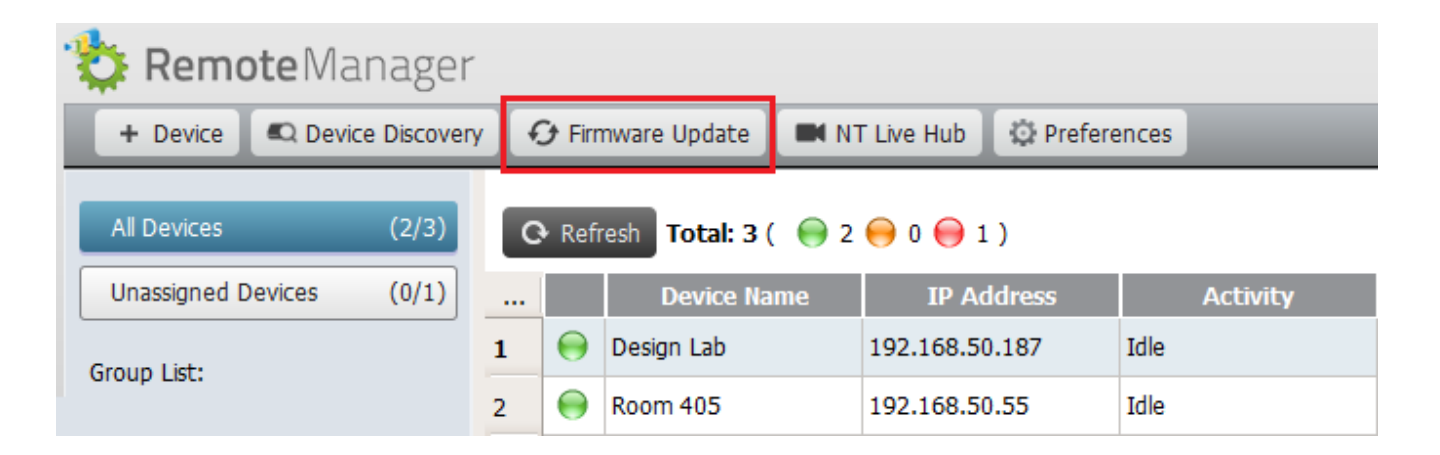

 A list of connect devices will be displayed with check boxes in the left column. Select the device or devices you wish to check for updates.

| 🍄 Remote Manager                                  |   |   |                |                |                     |             |                  |
|---------------------------------------------------|---|---|----------------|----------------|---------------------|-------------|------------------|
| K Firmware Upgrade - All Devices                  |   |   |                |                |                     |             |                  |
| Select All Unselect All Device Filter All Devices |   |   |                |                |                     |             |                  |
|                                                   |   |   | ID             | IP Address     | Device Type         | Device Name | Firmware Version |
| 1                                                 | ✓ | Θ | Novo-BAABB42FC | 192.168.50.187 | NovoConnect NC-X700 | Design Lab  | v4.1.0.54        |
| 2                                                 | • | Θ | Novo-486DEAF0B | 192.168.50.55  | NovoPro             | Room 405    | v2.7.3.417       |
| 3                                                 |   | Θ | Novo-3BC938100 | 172.18.69.57   |                     | Novo-38100  |                  |
| On-Premises Update Selected : 2 / 3               |   |   |                |                |                     |             | 🥑 Online Update  |

 Once you have selected the devices to update, you have the option of initiating "Online Update" or "On-Premises Update".

- Online Update: This triggers NovoPro to connect to our Update Server to download the latest firmware.
- On-Premises Update: This allows system administrators to apply a specific firmware package. Contact Vivitek to obtain such a firmware package.

× Back